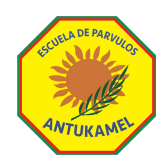

## MANUAL BASICO DE USO INTRANET

## SISTEMA DE INFORMACION DE GESTION EDUCACIONAL (SIGE)

ESCUELA DE PARVULOS PARTICULAR ANTUKAMEL

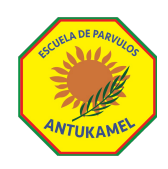

### MANUAL INTRANET APODERADOS

- 1. Ingrese a <u>www.antukamel.cl</u>
- 2. Diríjase a Zona Privada y seleccione Intranet Apoderados
- 3. Ingrese los datos del APODERADOS que se le solicitan

|                         |                       | DE PAD.                                                                                                    |   |
|-------------------------|-----------------------|----------------------------------------------------------------------------------------------------|---|
| Intranet Apo            | derados               | ¿Ingresando por primera vez?                                                                                   | × |
| Número de Documento     | RUT ~                 |                                                                                                    |   |
|                         |                       | Los alumnos que aún no posean una contraseña pueden                                                            |   |
| raseña                  | P                     | ingresar utilizando los últimos 4 digitos de su número de<br>documento seguido por el día y mes de su fecha de |   |
| SOlv                    | idaste tu contraseña? | nacimiento.                                                                                                    |   |
| Recordarme en este disp | oositivo              | Eiemplo:                                                                                                    |   |
|                         |                       | Número de documento: 20.999.777-K                                                                              |   |
| INGRESA                 | R                     | Fecha de Nacimiento: 28/06/2010                                                                                |   |
|                         |                       | Contraseña: 777K2806                                                                                           |   |
|                         |                       | Si RUT termina en K por favor ingrese su contraseña con K mayúscula.                                           |   |
| ¿Ingresando por pr      | imera vez?            |                                                                                                    |   |
|                         |                       |                                                                                                    |   |
| ¿Eres Alumno? Ingresar  | como Alumno           | Cerrar                                                                                                    |   |
|                         |                       |                                                                                                    |   |

- 4. Si no conoce los datos o no le es posible ingresar, haga clic en Olvidaste contraseña? Si aun así no logra ingresar, escriba a <u>contacto@antukamel.cl</u>
- 5. Si logra ingresar, podrá navegar por el portal del apoderado, donde posiblemente, se le solicite cambiar contraseña inmediatamente.
- 6. Donde podrá navegar directamente en su plataforma como apoderado, pudiendo interactuar en la plataforma del alumno en "MIS ALUMNOS"
  - a. Ficha & Muro
  - b. Observaciones específicas del alumno entregadas por el profesor
  - c. Calificaciones si las hubiere
  - d. Horario
  - e. Calendario con fechas importantes de Nuestro establecimiento

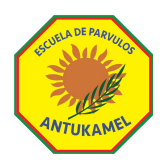

Además de Actividades Programadas por el Docente y Las Asignaturas y Talleres que tuviere el alumno; pudiendo enviar mensajes directamente al Docente encargado.

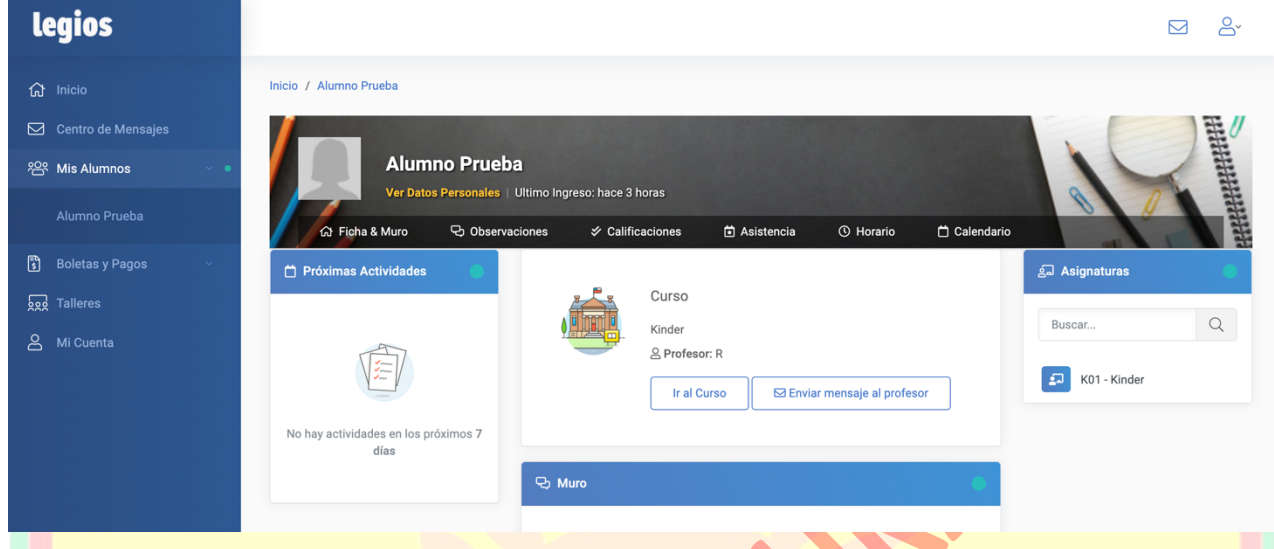

7. En INTRANET de Apoderados, también podrá revisar en "BOLETAS Y PAGOS", realizar pagos de la colegiatura de cada uno de sus alumnos, pudiendo revisar las boletas pendientes, boletas canceladas y el historial de boleta, quedando como registro, todo movimiento realizado.

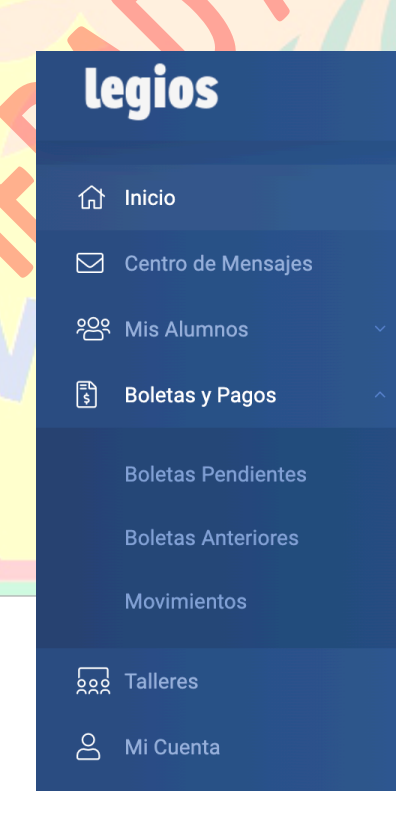

| ANTUKAMEL                  |      |               |            |             |           |          |        |          |               |                                  |
|----------------------------|------|---------------|------------|-------------|-----------|----------|--------|----------|---------------|----------------------------------|
| legios                     | \$ B | oletas        |            |             |           |          |        |          |               |                                  |
| ரி Inicio                  | #    | Nombre        | Emisión    | Vencimiento | Estado    | Monto    | Pagado | Saldo    |               | Saldo Total Pendiente            |
| Centro de Mensajes         | 5    | Alumno Prueba | 01/03/2023 | 06/03/2023  | PENDIENTE | \$50.000 | \$0    | \$50.000 | Ver<br>Boleta | \$500.000<br>en 10 boleta(s)     |
| 양 Mis Alumnos ·            | 6    | Alumno Prueba | 01/04/2023 | 06/04/2023  | PENDIENTE | \$50.000 | \$0    | \$50.000 | Ver<br>Boleta |                                  |
| s Boletas y Pagos          | 7    | Alumno Prueba | 01/05/2023 | 06/05/2023  | PENDIENTE | \$50.000 | \$0    | \$50.000 | Ver<br>Boleta | Ver boletas anteriores (Pagadas) |
| Boletas Anteriores         | 8    | Alumno Prueba | 01/06/2023 | 06/06/2023  | PENDIENTE | \$50.000 | \$0    | \$50.000 | Ver<br>Boleta |                                  |
| Movimientos                | 9    | Alumno Prueba | 01/07/2023 | 06/07/2023  | PENDIENTE | \$50.000 | \$0    | \$50.000 | Ver<br>Boleta |                                  |
| 호했 Talleres<br>은 Mi Cuenta | 10   | Alumno Prueba | 01/08/2023 | 06/08/2023  | PENDIENTE | \$50.000 | \$0    | \$50.000 | Ver<br>Boleta |                                  |
|                            | 11   | Alumno Prueba | 01/09/2023 | 06/09/2023  | PENDIENTE | \$50.000 | \$0    | \$50.000 | Ver<br>Boleta |                                  |
|                            | 12   | Alumno Prueba | 01/10/2023 | 06/10/2023  | PENDIENTE | \$50.000 | \$0    | \$50.000 | Ver<br>Boleta |                                  |
|                            | 13   | Alumno Prueba | 01/11/2023 | 06/11/2023  | PENDIENTE | \$50.000 | \$0    | \$50.000 | Ver<br>Boleta |                                  |
|                            | 14   | Alumno Prueba | 01/12/2023 | 06/12/2023  | PENDIENTE | \$50.000 | \$0    | \$50.000 | Ver<br>Boleta |                                  |

- 8. En la sección Boletas, se desplegarán todas las boletas vencidas y por vencer, destacándose con color ROJO, aquellas boletas que, en su fecha de vencimiento, se encuentran morosas.
- 9. Para realizar el pago de las boletas, deberá hacer clic en "Ver Boleta".

| Boleta #0000              |                                 |                             |                                      |
|---------------------------|---------------------------------|-----------------------------|--------------------------------------|
| ESTADO<br>PENDIENTE       | FECHA VENCIMIENTO<br>06/03/2023 | FECHA EMISION<br>01/03/2023 | USUARIO<br>ALUMNO PRUEBA             |
|                           |                                 |                             |                                      |
| Cant. Precio T            |                                 |                             |                                      |
| 1x \$50.000 <b>\$50.0</b> |                                 |                             | Mensualidad<br>1<br>Mensualidad 2023 |
| Total \$50.0              |                                 |                             |                                      |
| Total Pagado              |                                 |                             |                                      |
| Por Pagar \$50.0          |                                 |                             |                                      |

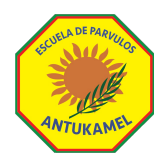

# 10. Si desea realizar el pago de la boleta seleccionada, deberá hacer clic en "Realizar Pago" y a continuación en "Continuar"

|         | \$50.000                             |                |
|---------|--------------------------------------|----------------|
|         | Continuar                            |                |
|         | Cancelar                             |                |
| /ebpay. |                                      |                |
|         |                                      |                |
|         | Estás pagando en:                    | Monto a pagar: |
|         | WEBPAY REST SIMU                     | \$50.000       |
|         | Selecciona tu medio de pago:         |                |
|         |                                      |                |
|         | Debito                               | Credito        |
|         |                                      |                |
|         | Prepago                              |                |
|         | < Anular compra y volver al comercio |                |

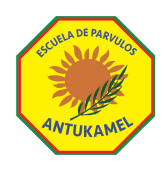

**11.** Finalmente, y una vez realizado el pago, podrá revisarlos en historial de Boletas Pagadas o Boletas Anteriores, quedando registrado el o los pagos ya realizados.

| legios                |                                                                            |                                                                            |                                                           |             |                      |                  |                                       |                                                                              |                                                                  |            |                   | ۲<br>ک |
|-----------------------|----------------------------------------------------------------------------|----------------------------------------------------------------------------|-----------------------------------------------------------|-------------|----------------------|------------------|---------------------------------------|------------------------------------------------------------------------------|------------------------------------------------------------------|------------|-------------------|--------|
| ரி Inicio             | Inicio /                                                                   | Boletas Pagadas                                                            |                                                           |             |                      |                  |                                       |                                                                              |                                                                  |            |                   |        |
| 🖸 Centro de Mensajes  | 🖏 Hi                                                                       | storial de Bo                                                              | letas Pagada                                              | S           |                      |                  |                                       |                                                                              |                                                                  |            |                   |        |
| 谸 Mis Alumnos 🗸 🗸     |                                                                            |                                                                            |                                                           |             |                      |                  |                                       |                                                                              |                                                                  |            |                   |        |
| 🕄 Boletas y Pagos 🗸 🔹 | •                                                                          | Nombre                                                                     | Emisión                                                   | Vencimiento | Estado               | Monto            | Pagado                                | Saldo                                                                        |                                                                  | Mont<br>¢  | o Total Pagado    |        |
| Boletas Pendientes    | 5                                                                          | Alumno Prueba                                                              | 01/03/2023                                                | 06/03/2023  | PAGADA               | \$50.000         | \$50.000                              | \$0                                                                          | Ver<br>Boleta                                                    | er         | 1 boleta(s)       |        |
| Boletas Anteriores    |                                                                            |                                                                            |                                                           |             |                      |                  |                                       |                                                                              |                                                                  |            |                   |        |
| Movimientos           |                                                                            |                                                                            |                                                           |             |                      |                  |                                       |                                                                              |                                                                  | Ver bo     | etas pendientes   |        |
| 👧 Talleres            |                                                                            |                                                                            |                                                           |             |                      |                  |                                       |                                                                              |                                                                  | Ver listad | lo de movimientos |        |
| 🛆 Mi Cuenta           |                                                                            |                                                                            |                                                           |             |                      |                  |                                       |                                                                              |                                                                  |            |                   |        |
|                       |                                                                            |                                                                            |                                                           |             |                      |                  |                                       |                                                                              |                                                                  |            |                   |        |
|                       |                                                                            |                                                                            |                                                           |             |                      |                  |                                       |                                                                              |                                                                  |            |                   |        |
|                       | -                                                                          |                                                                            |                                                           |             |                      |                  |                                       |                                                                              |                                                                  |            |                   |        |
|                       |                                                                            |                                                                            |                                                           |             |                      |                  |                                       |                                                                              |                                                                  |            |                   |        |
|                       |                                                                            |                                                                            |                                                           |             |                      |                  |                                       |                                                                              |                                                                  |            |                   |        |
|                       | <b>Escuela d</b><br>Avenida Sant                                           | <b>e Párvulos Antu</b><br>ta Filomena 418 Cab                              | i <b>kamel</b><br>bildo, Cabildo Chile                    |             |                      |                  |                                       |                                                                              |                                                                  | 1          |                   |        |
|                       | <b>Escuela d</b><br>Avenida Sant                                           | <b>e Párvulos Antu</b><br>ta Filomena 418 Cab                              | i <b>kamel</b><br>bildo, Cabildo Chile                    |             |                      |                  | P                                     | Roleta #                                                                     | 000005                                                           |            |                   |        |
|                       | <b>Escuela d</b> e<br>Avenida Sant                                         | <b>e Párvulos Antu</b><br>ta Filomena 418 Cab                              | <b>ikamel</b><br>bildo, Cabildo Chile                     |             |                      |                  | E                                     | 3oleta #                                                                     | 000005                                                           |            |                   |        |
|                       | Escuela di<br>Avenida Sant<br>usuario<br>ALUMNO F                          | e Párvulos Antu<br>ta Filomena 418 Cab                                     | ikamel<br>Jildo, Cabildo Chile<br>FECHA EMIR<br>01/03/202 | SION<br>3   | FECHA VE<br>06/03/21 | NCIMIENTO        | B                                     | Boleta #                                                                     | 000005<br>Agada                                                  |            |                   |        |
|                       | Escuela de<br>Avenida Sant<br>USUARIO<br>ALUMNO F                          | e Párvulos Antu<br>ta Filomena 418 Cab<br>PRUEBA                           | Ikamel<br>Jildo, Cabildo Chile<br>FECHA EMIS<br>01/03/202 | sion<br>3   | FECHA VE<br>06/03/20 | NCIMIENTO<br>223 | B                                     | Boleta #<br>ESTADO                                                           | 000005<br>agada                                                  |            |                   |        |
|                       | Escuela di<br>Avenida Sant<br>USUARIO<br>ALUMNO F                          | e Párvulos Antu<br>ta Filomena 418 Cab<br>PRUEBA                           | ikamel<br>bildo, Cabildo Chile<br>FECHA EMIS<br>01/03/202 | sion<br>3   | FECHA VE<br>06/03/20 | NCIMIENTO<br>D23 | Cant.                                 | Soleta #                                                                     | 000005<br>Agada                                                  |            |                   |        |
|                       | Escuela de<br>Avenida Sant<br>USUARIO<br>ALUMNO F                          | e Párvulos Antu<br>ta Filomena 418 Cab<br>PRUEBA                           | Ikamel<br>Jildo, Cabildo Chile<br>FECHA EMIS<br>01/03/202 | 30N<br>3    | FECHA VE<br>06/03/2/ | ncimiento<br>)23 | Cant.                                 | Boleta #                                                                     | 000005<br>AGADA<br>Total                                         |            |                   |        |
|                       | USUARIO<br>ALUMNO F<br>1 Mensu                                             | e Párvulos Antu<br>ta Filomena 418 Cab<br>PRUEBA                           | ikamel<br>bildo, Cabildo Chile<br>FECHA EMIS<br>01/03/202 | sion<br>3   | FECHA VE<br>06/03/24 | NCIMIENTO<br>223 | Cant.<br>1x                           | Boleta #<br>ESTADO<br>P<br>Precio<br>\$50.000                                | 000005<br>AGADA<br>Total<br>\$50.000                             |            |                   |        |
|                       | USUARIO<br>ALUMNO F<br>1 Mensu                                             | e Párvulos Antu<br>ta Filomena 418 Cab<br>PRUEBA                           | Ikamel<br>Jildo, Cabildo Chile<br>FECHA EMIS<br>01/03/202 | sion<br>3   | FECHA VE<br>06/03/20 | ncimiento<br>123 | E<br>Cant.<br>1x                      | Boleta #                                                                     | 000005<br>AGADA<br>Total<br>\$50.000<br>\$50.000                 |            |                   |        |
|                       | USUARIO<br>ALUMNO F<br>1 Mensua                                            | e Párvulos Antu<br>ta Filomena 418 Cab<br>PRUEBA                           | ikamel<br>ilido, Cabildo Chile<br>FECHA EMIS<br>01/03/202 | 510N<br>3   | FECHA VE<br>06/03/24 | NCIMIENTO<br>223 | Cant.<br>1x<br>Total Pa               | Boleta #<br>ESTADO<br>Precio<br>\$50.000<br>Total<br>agado                   | 000005<br>AGADA<br>Total<br>\$50.000<br>\$50.000<br>\$50.000     |            |                   |        |
|                       | USUARIO<br>ALUMNO F                                                        | e Párvulos Antu<br>ta Filomena 418 Cab<br>PRUEBA                           | Ikamel<br>Jildo, Cabildo Chile<br>FECHA EMIS<br>01/03/202 | sion<br>3   | FECHA VE<br>06/03/20 | NCIMIENTO<br>223 | Cant.<br>1x<br>Total Pa<br>Por I      | Boleta #<br>ESTADO<br>Precio<br>\$50.000<br>Total<br>Agado<br>Pagar          | 000005<br>AGADA<br>Total<br>\$50.000<br>\$50.000<br>\$50.000     |            |                   |        |
|                       | USUARIO<br>ALUMNO F                                                        | e Párvulos Antu<br>ta Filomena 418 Cab<br>PRUEBA                           | Ikamel<br>ilido, Cabildo Chile<br>FECHA EMIS<br>01/03/202 | 510N<br>3   | FECHA VE<br>06/03/20 | NCIMIENTO<br>223 | Cant.<br>1x<br>Total Pa<br>Por I      | Boleta #<br>ESTADO<br>Precio<br>\$50.000<br>Total<br>agado<br>Pagar          | 000005<br>AGADA<br>Total<br>\$50.000<br>\$50.000<br>\$50.000     |            |                   |        |
|                       | Escuela da<br>Avenida Sant<br>USUARIO<br>ALUMNO F                          | e Párvulos Antu<br>ta Filomena 418 Cab<br>PRUEBA                           | Ikamel<br>Jildo, Cabildo Chile<br>FECHA EMIS<br>01/03/202 | 510N<br>3   | FECHA VE<br>06/03/24 | NCIMIENTO<br>223 | E<br>Cant.<br>1x<br>Total Pa<br>Por I | Boleta #<br>ESTADO<br>Precio<br>\$50.000<br>Total<br>Agado<br>Pagar<br>@ Imp | 000005<br>AGADA<br>Total<br>\$50.000<br>\$50.000<br>\$50.000     |            |                   |        |
|                       | Escuela di<br>Avenida Sant<br>USUARIO<br>ALUMNO S<br>1 Mensua<br>1 Mensua  | e Párvulos Antu<br>ta Filomena 418 Cab<br>PRUEBA<br>alidad 2023            | Ikamel<br>Jildo, Cabildo Chile<br>FECHA EMIS<br>01/03/202 | ыол<br>3    | FECHA VE<br>06/03/20 | NCIMIENTO<br>223 | Cant.<br>1x<br>Total Pa<br>Por I      | Boleta #<br>ESTADO<br>Precio<br>\$50.000<br>Total<br>Ingado<br>Pagar         | 000005<br>AGADA<br>Total<br>\$50.000<br>\$50.000<br>\$0<br>rimir |            |                   |        |
|                       | Escuela di<br>Avenida Sant<br>Austrica<br>ALUMNO F<br>1 Mensua<br>1 Mensua | e Párvulos Antu<br>ta Filomena 418 Cab<br>PRUEBA<br>Jalidad<br>alidad 2023 | Ikamel<br>Jildo, Cabildo Chile<br>FECHA EMIS<br>01/03/202 | 510N<br>3   | FECHA VE<br>06/03/24 | NCIMIENTO<br>123 | E<br>Cant.<br>1x<br>Total Pa<br>Por I | Boleta #                                                                     | 000005<br>AGADA<br>Total<br>\$50.000<br>\$50.000<br>\$50.000     |            |                   |        |

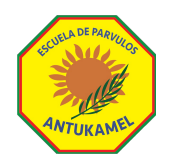

**12.** Recordamos siempre, en **"MI CUENTA"** mantener los datos personales actualizados como también la Información de Contacto.

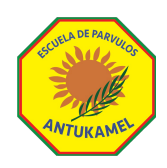

### DESCARGA DE MATERIAL Y RECURSOS COMPLEMETARIOS

- Descarga de Reglamento Interno
- Descarga de Convivencia Escolar
- Protocolo Accidente Escolar
- Plan de Seguridad Escolar
- Protocolo Medidas Sanitarias (Mineduc)
- Ficha Autorización de Retiro Alumnos
- Minuta de Colación
- Otros.

#### 1. Diríjase a Zona Privada y seleccione Intranet Apoderados

|                                                                                                    | Inicio                                                                                                    |  |
|----------------------------------------------------------------------------------------------------|----------------------------------------------------------------------------------------------------|--|
| Centro de Mensajes     Centro de Mensajes     Mis Alumnos     Boletas y Pagos     Soz     Talleres | Escuela de Párvulos Antukamel Periodo Académico 2023 Tienes 1 mensajes no leidos Ir al cantro de mensajes                                                                                                    |  |
| A Mi Cuenta                                                                                        | Rimnos       Rinder       Laboration of the second second se |  |

En la sección Apoderado, deberá hacer clic en el nombre del alumno.

2. Ya habiendo ingresado en la sección del alumno, deberá hacer clic en "Recursos Complementarios".

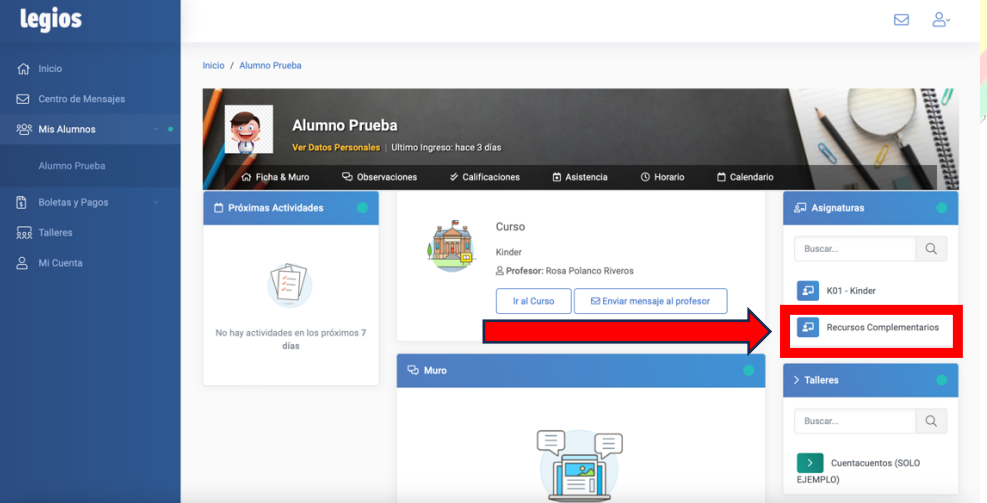

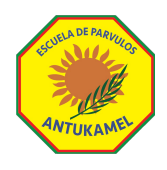

**3.** Luego podrá acceder en "**Materiales**", donde podrá descargar el recurso dispuesto para nuestra comunidad educativa.

| legios                                                                      |                                                                                                    |   |
|-----------------------------------------------------------------------------|----------------------------------------------------------------------------------------------------|---|
| 값 Inicio<br>전 Centro de Mensajes<br>완장 Mis Alumnos ~<br>ট Boletas y Pagos ~ | Inicio / Alumno Prueba / Recursos Compl.<br>Recursos Complementarios<br>Picha & Muro Actividades 77 Planificade 10 Material 10 Bitácoras<br>Ficha & Muro |   |
| 됐 Talleres<br>은 Mi Cuenta                                                   | Curse   Kinder   Pofsor   Objection Canceral   Christ   Marrio   Rario   Rario   No se han ingresado mensajes     Próximas Actividades                   |   |
|                                                                             |                                                                                                    |   |
| Legios<br>슈 Inicio<br>전 Centro de Mensajes<br>양 Mis Alumnos                 | Inicio / Alumno Prueba / Recursos Compl / Recursos                                                                                                    |   |
| 및 Boletas y Pagos<br>됐 Talleres<br>은 Mi Cuenta                              | Material         REGLAMENTO DE CONVIVENCIA ESCOLAR 2023.pdf         217 K8         REGLAMENTO INTERNO ANTUKAMEL 2023.pdf         244 K8                  |   |
|                                                                             |                                                                                                    | , |
|                                                                             |                                                                                                    |   |